# Adding Users to Permission Groups: SharePoint Site

#### **Brief Overview:**

This document will guide you through the process of adding a new user to the Site Permissions Group in SharePoint. To ensure proper access, there are two groups that users should be assigned to:

**SBPD Staff Group**: This group provides staff members limited control over the SharePoint site. Users granted permission to read and write in a specific list can do so according to the permissions set for that list. However, it's important to note that these users need full control over the SharePoint site. Instead, their permissions are limited to the specific list(s) they have been granted access to.

**SBPD IT Department Group**: This group grants users full control over the SharePoint site, allowing them to access and modify all lists within the site. Users in this group can read and write to any list and manage permissions and settings for the site.

| □ SBPD IT Department | SharePoint Group | Full Control |
|----------------------|------------------|--------------|
| □ SBPD Staff         | SharePoint Group | Contribute   |

\*\*To add a new user, you must first create a new record for them in the "Users" list on SharePoint. Once the record has been created, you can add the user to the appropriate Site Permission Group.

### Creating a new user in SharePoint:

- 1. Navigate to the SharePoint Site URL
- 2. Select the "Users" List on the left-hand side and then click "+ New" button.

| ? (PP)   |                                                 |                      |                            | this list  | ✓ Search                      |           | nt                                                                           | SharePoint                                                          |  |
|----------|-------------------------------------------------|----------------------|----------------------------|------------|-------------------------------|-----------|------------------------------------------------------------------------------|---------------------------------------------------------------------|--|
| Share    | ★ Following 🖄 SI                                |                      | PD Help Desk               |            |                               |           |                                                                              |                                                                     |  |
| i) 🗸     | $\equiv$ All Items* $\lor$ $\bigtriangledown$ ( | = ,                  | 🖁 Automate 🗸 🗄 Integrate 🗸 | 🗴 Export 🗸 | 🗄 Edit in grid view 🛛 🖻 Share | + New     |                                                                              | Home                                                                |  |
|          |                                                 |                      |                            |            | •                             |           | nents                                                                        | Docume                                                              |  |
|          |                                                 |                      |                            |            |                               | Users 🔅   |                                                                              | Users                                                               |  |
| d column | email $\checkmark$ + Add                        | userRole $\vee$ emai | fullName $\vee$            | lastName   | firstName ∨                   | $ID \lor$ |                                                                              | Alerts                                                              |  |
|          | pubdefextern01@count<br>yofsb.org               | staff pubd<br>yofsb  | pubdefextern01             | Def01      | Pub                           | 1         | 5                                                                            | Tickets                                                             |  |
|          | pubdefextern10@count<br>yofsb.org               | tech pubdi<br>yofsb  | pubdefextern10             | Def10      | Pub                           | 2         | ents                                                                         | Commen                                                              |  |
|          | pubdefextern11@count<br>vofsb.org               | admin pubd<br>vofsb  | pubdefextern11             | Def11      | Pub                           | 3         | ory                                                                          | Category                                                            |  |
|          | ,                                               | ,                    |                            |            |                               |           | ons                                                                          | Location                                                            |  |
|          |                                                 |                      |                            |            |                               |           |                                                                              | Tags                                                                |  |
|          |                                                 |                      |                            |            |                               |           | Automation Rules                                                             | Ticket Au                                                           |  |
|          |                                                 |                      |                            |            |                               |           | Attachments                                                                  | Ticket At                                                           |  |
|          |                                                 |                      |                            |            |                               |           | cles                                                                         | KBArticle                                                           |  |
|          |                                                 |                      |                            |            |                               |           | S                                                                            | KB Tags                                                             |  |
|          |                                                 |                      |                            |            |                               |           | e bin                                                                        | Recycle b                                                           |  |
|          |                                                 |                      |                            |            |                               |           |                                                                              | Edit                                                                |  |
|          |                                                 |                      |                            |            |                               |           | -lassic SharePoint                                                           | Return to clas                                                      |  |
|          |                                                 |                      |                            |            |                               |           |                                                                              | inclain to clu                                                      |  |
|          |                                                 |                      |                            |            |                               |           |                                                                              |                                                                     |  |
|          |                                                 |                      |                            |            |                               |           |                                                                              |                                                                     |  |
|          |                                                 |                      |                            |            |                               |           |                                                                              |                                                                     |  |
|          |                                                 |                      |                            |            |                               |           |                                                                              |                                                                     |  |
|          |                                                 |                      |                            |            |                               |           | Automation Rules<br>Attachments<br>cles<br>is<br>e bin<br>classic SharePoint | Ticket Au<br>Ticket At<br>KBArticle<br>KB Tags<br>Recycle b<br>Edit |  |

- 3. Fill out the form.
  - a. userRole should only be one of the three options: admin, tech, staff
  - b. Click save when you have filled out all fields

|      | SharePoint                   |                     | ₽ Search                   | this list       |                                               | ⊲ © | ?   |
|------|------------------------------|---------------------|----------------------------|-----------------|-----------------------------------------------|-----|-----|
| Ŵ    | 🔞 PD Help D                  | esk                 |                            |                 | 🗟 Save 🗙 Cancel 🗞 Copy link                   | C)  | ş ~ |
| ⊕    | - IUNR                       | -L Nove 🖽 Edi       | tia ariduiau 10 Chara      | Emert V         | New item                                      |     |     |
| 011) | Documents                    |                     | tingna view 🔄 snare        | Export V        | 📼 fullName *                                  |     |     |
| C    | Users                        | Users ☆             |                            |                 | Deepak Budwani                                |     |     |
| ₽    | Alerts                       | ID $\smallsetminus$ | firstName $\smallsetminus$ | lastName $\sim$ | 🗠 userRole *                                  |     |     |
| Ð    | Tickets                      | 1                   | Pub                        | Def01           | lagund                                        |     |     |
|      | Comments                     | 2                   | Pub                        | Def10           | email <sup>-</sup><br>dbudwani@countyofsb.org |     |     |
|      | Category                     | 2                   |                            | 0.44            | 🖮 firstName                                   |     |     |
|      | Locations                    | 3                   | Pub                        | Def11           | Deepak                                        |     |     |
|      | Tags                         |                     |                            |                 | 🕾 lastName                                    |     |     |
|      | Ticket Automation Rules      |                     |                            |                 | Budwani                                       |     |     |
|      | Ticket Attachments           |                     |                            |                 | Attachments                                   |     |     |
|      | KBArticles                   |                     |                            |                 | Add attachments                               |     |     |
|      | KB Tags                      |                     |                            |                 | Save                                          |     |     |
|      | Recycle bin                  |                     |                            |                 |                                               |     |     |
|      | Edit                         |                     |                            |                 |                                               |     |     |
|      |                              |                     |                            |                 |                                               |     |     |
|      | Return to classic SharePoint |                     |                            |                 |                                               |     |     |
|      |                              |                     |                            |                 |                                               |     |     |
|      |                              |                     |                            |                 |                                               |     |     |
|      |                              |                     |                            |                 |                                               |     |     |
|      |                              |                     |                            |                 |                                               |     |     |

- 4. The user is now created in the SharePoint List "Users"
  - a. Move on to "Adding a user to the Site Permission Groups"

## Adding a user to the Site Permissions Group:

Once a user has been added to the "Users" List.

- 1. Navigate to the SharePoint Site URL
- 2. Select the "Users" List on the left-hand side and then click the settings icon on the top right of the page.
- 3. Select the option "Site permissions"

|          | SharePoint                               |                                     | 🔎 Search t        | his list        |                              |                                       | 🖘 🚳 ? 📭                                   | ۹ (    |
|----------|------------------------------------------|-------------------------------------|-------------------|-----------------|------------------------------|---------------------------------------|-------------------------------------------|--------|
| Â        | 🔞 🔄 PD Help D                            | Desk                                |                   |                 |                              | ★ Following 🖻                         | Settings ×                                | ۵<br>۵ |
|          | Home                                     | + New 🗄 Edit in g                   | grid view 🖄 Share | 🚺 Export 🗸 🦻 A  | utomate 🗸 🕀 Integrate 🗸 🕂    | $\cdots$ = All Items* $\vee$ $\nabla$ | SharePoint                                | +      |
| 6        | Documents                                |                                     |                   |                 |                              |                                       | Add an app<br>Site contents               |        |
| U        | Users                                    | Users ☆                             |                   |                 |                              |                                       | List settings<br>Site information         |        |
|          | Alerts                                   | ID $\vee$                           | firstName $\vee$  | lastName $\vee$ | fullName $\vee$              | userRole $\vee$                       | Site permissions<br>Apply a site template |        |
| $\oplus$ | Tickets                                  | 1                                   | Pub               | Def01           | pubdefextern01               | staff                                 | Site usage<br>Change the look             |        |
|          | Comments                                 | 2                                   | Pub               | Def10           | pubdefextern10               | tech                                  | Connect to new Microsoft 365 Group        |        |
|          | Category                                 | 3                                   | Pub               | Def11           | pubdefextern11               | admin                                 |                                           |        |
|          | Locations                                |                                     | Desert            | Produceni       | <sup>Al</sup> Densel Ruders' | adaria.                               | Microsoft 365                             |        |
|          | Tags                                     | 4                                   | Беерак            | budwani         | Deepak Budwani               | admin                                 |                                           |        |
|          | Ticket Automation Rules                  |                                     |                   |                 |                              |                                       |                                           |        |
|          | Ticket Attachments                       |                                     |                   |                 |                              |                                       |                                           |        |
|          | KBArticles                               |                                     |                   |                 |                              |                                       |                                           |        |
|          | KB Tags                                  |                                     |                   |                 |                              |                                       |                                           |        |
|          | Recycle bin                              |                                     |                   |                 |                              |                                       |                                           |        |
|          | Edit                                     |                                     |                   |                 |                              |                                       |                                           |        |
|          | Return to classic SharePoint             |                                     |                   |                 |                              |                                       |                                           |        |
|          |                                          |                                     |                   |                 |                              |                                       |                                           | ŝ      |
| https:// | countyofsb.sharepoint.com/teams/PDHelpDe | esk/_layouts/15/CreateSitePage.aspx |                   |                 |                              |                                       |                                           | 5      |

4. Click on the "Advanced permissions settings" link at the bottom of the new menu view to access advanced settings.

|   |                              |              | ₽ Search t           | nis list                  |                                      |                     | Permissions                                                                           | × | 9 |
|---|------------------------------|--------------|----------------------|---------------------------|--------------------------------------|---------------------|---------------------------------------------------------------------------------------|---|---|
| Â | 🔞 👷 PD Help D                | )esk         |                      |                           |                                      | ★ Following         | Manage who has access to this site.                                                   |   | 0 |
|   | Home                         | + New 🖽 Edit | in grid view 📝 Share | 🛛 Export 🗸 🥳 🖉            | Automate $\vee$ 🕀 Integrate $\vee$ . | ·· 🚍 All Items* 🗸 🖓 | ${\scriptstyle\checkmark}$ Site owners - full control $\odot$                         |   | + |
|   | Documents                    |              |                      |                           |                                      |                     | $\vee$ Site members - limited control $\mathbb{O}$                                    |   |   |
| U | Users                        | Users 😒      |                      |                           |                                      |                     | $\vee$ Site visitors - no control $\odot$                                             |   |   |
| ₽ | Alerts                       | ID $\sim$    | firstName $\vee$     | lastName $\smallsetminus$ | fullName $\sim$                      | userRole $\sim$     | Site Sharing<br>Change how members can share                                          |   |   |
| ÷ | Tickets                      | 1            | Pub                  | Def01                     | pubdefextern01                       | staff               | Guest Expiration                                                                      |   |   |
|   | Comments                     | 2            | Pub                  | Def10                     | pubdefextern10                       | tech                | Your organization does not require guest                                              |   |   |
|   | Category                     | 3            | Pub                  | Def11                     | nubdefextern11                       | admin               | Manage                                                                                |   |   |
|   | Locations                    |              |                      |                           | passessentit                         |                     | There are additional groups or people with                                            |   |   |
|   | Tags                         | 4            | Deepak               | Budwani                   | Deepak Budwani                       | admin               | permissions on this site. To see them, please<br>visit Advanced permissions settings. |   |   |
|   | Ticket Automation Rules      |              |                      |                           |                                      |                     |                                                                                       |   |   |
|   | Ticket Attachments           |              |                      |                           |                                      |                     |                                                                                       |   |   |
|   | KBArticles                   |              |                      |                           |                                      |                     |                                                                                       |   |   |
|   | KB Tags                      |              |                      |                           |                                      |                     |                                                                                       |   |   |
|   | Recycle bin                  |              |                      |                           |                                      |                     |                                                                                       |   |   |
|   | Edit                         |              |                      |                           |                                      |                     |                                                                                       |   |   |
|   |                              |              |                      |                           |                                      |                     |                                                                                       |   |   |
|   | Return to classic SharePoint |              |                      |                           |                                      |                     |                                                                                       |   |   |
|   |                              |              |                      |                           |                                      |                     |                                                                                       |   |   |
|   |                              |              |                      |                           |                                      |                     |                                                                                       |   |   |
|   |                              |              |                      |                           |                                      |                     |                                                                                       |   |   |
|   |                              |              |                      |                           |                                      |                     |                                                                                       | 0 |   |
|   |                              | <            |                      |                           |                                      |                     |                                                                                       | 8 | 3 |

5. Select the group where you want to add the new user by clicking on its name, which will take you to that group.

| ::: SharePoint                                                                                                    |                                                                                                    | (PP)               | Q             |
|----------------------------------------------------------------------------------------------------|----------------------------------------------------------------------------------------------------|--------------------|---------------|
| BROWSE PERMISSIONS                                                                                                    |                                                                                                    | 🖸 SHARE 🏠 FOLLOW 🖂 | 0             |
| Grant Create<br>Permissions Group<br>Grant Modify                                                                                                    | Al Permission Levels     Gal Access Entrops     Creats     Femalosis     Call Access Entrops     Creats     Femalosis     Call Access Entrops     Creats     Manage     Creats                                                                                                    |                    | <b>₫</b><br>+ |
| Home C<br>Documents C<br>Necent C<br>Users C<br>Alerts C<br>Continents C<br>Continents C<br>Continents C<br>Continents C<br>Category L<br>Locations T<br>Tags Attachments<br>KBA Tacks | Name     Type     Permittation Laters       PO Help Desk Members     SharePoint Group     Edit       D Help Desk Vorters     SharePoint Group     Raid       D Thelp Desk Vorters     SharePoint Group     Raid       StarePoint Group     Fall Centrol     StarePoint Group       StarePoint Group     StarePoint Group     Fall Centrol       StarePoint Group     StarePoint Group     Fall Centrol       StarePoint Group     StarePoint Group     Fall Centrol       StarePoint Group     StarePoint Group     Contribute |                    |               |
| A unga<br>Royole Ein<br>P EDT LINKS                                                                                                    |                                                                                                    |                    |               |

6. To add a new user, click the "New" button and select the "Add User" option from the dropdown menu.

| ::: SharePoint                                                                                                    | ۲                | ? 꼗        | Q, |
|----------------------------------------------------------------------------------------------------|------------------|------------|----|
|                                                                                                    | Q shate 🟠        | FOLLOW (D) | 0  |
|                                                                                                    | Search this site | * <i>p</i> | 0  |
| People and Groups • SBPD IT Department                                                                                                    |                  |            | +  |
|                                                                                                    |                  |            |    |
| Groups New • Actions • Settings •                                                                                                    | View: Det        | ail View 🗸 |    |
| PU Histy Leask Add Users's Add Users's Add |                  |            |    |
| PD Help Desk Public Defender<br>Visitors Public Defender                                                                                                    |                  |            |    |
| PD Help Desk Debuterner                                                                                                    |                  |            |    |
| Onites Sapo IT                                                                                                    |                  |            |    |
| Department                                                                                                    |                  |            |    |
| S&PD Staff                                                                                                    |                  |            |    |
| More                                                                                                    |                  |            |    |
| Home                                                                                                    |                  |            |    |
| Upcuments                                                                                                    |                  |            |    |
| ARCON                                                                                                    |                  |            |    |
| UNIS Advert                                                                                                    |                  |            |    |
| Autris<br>Tudoan                                                                                                    |                  |            |    |
| INRES<br>Commenter                                                                                                    |                  |            |    |
| Conservation                                                                                                    |                  |            |    |
| Langury                                                                                                    |                  |            |    |
|                                                                                                    |                  |            |    |
| Trikat Automation Bulas                                                                                                    |                  |            |    |
| Ticket Attachments                                                                                                    |                  |            |    |
| KRanticles                                                                                                    |                  |            |    |
| AR Taot                                                                                                    |                  |            |    |
| Recycle Bin                                                                                                    |                  |            |    |
| / IDTUNS                                                                                                    |                  |            |    |
|                                                                                                    |                  |            |    |
|                                                                                                    |                  |            |    |
|                                                                                                    |                  |            |    |
|                                                                                                    |                  |            |    |
|                                                                                                    |                  |            |    |
|                                                                                                    |                  |            | 8  |
| 34/35/191                                                                                                    |                  |            |    |

- 7. To add a user to the group, follow these steps:
  - a. In the first text box, enter the user's email address. You can add multiple users by separating their email addresses with a comma.
  - b. Optionally, include a message to provide context for the user(s) being added.
  - c. Click "Show Options" to reveal additional settings.
  - d. Select or deselect the option to email the user(s) notifying them that they have been added to the group.
- 8. Click the "Share" button to save the user to the group.

| :::: SharePoint                 |                            |                  |                                    |                           |                 | (                | B ? (PP)      | ٩  |
|---------------------------------|----------------------------|------------------|------------------------------------|---------------------------|-----------------|------------------|---------------|----|
|                                 |                            |                  |                                    |                           |                 | Q SHARE          | 습 FOLLOW (回)  | 0  |
| EDIT                            | UNKS                       |                  |                                    |                           |                 | Search this site | ٩ *           | •  |
| Peo                             | ple and Groups 🛛           | SBPD IT D        | epartment                          |                           |                 |                  |               | +  |
| Groups                          | New • Actions • Settings • |                  |                                    |                           |                 | View:            | Detail View • |    |
| PD Help Desk<br>Members         | 🔲 🖉 🖂 Name                 |                  | About Me                           | Job Title                 | Department      |                  |               |    |
| PD Help Desk                    | pubdefextern01             |                  |                                    |                           | Public Defender |                  |               |    |
| PD Help Desk                    | pubdefextern09             |                  |                                    |                           | Public Defender |                  |               |    |
| Owners                          | pubdefextern10             |                  |                                    | ×                         | Public Defender |                  |               |    |
| SBPD IT<br>Department           |                            | Share 'PD Help L | Jesk'                              |                           |                 |                  |               |    |
| SBPD Staff                      |                            |                  |                                    |                           |                 |                  |               |    |
| More                            |                            | Invite people    | Budwani, Deepak ×                  |                           |                 |                  |               |    |
| Home                            |                            | shared with      |                                    |                           |                 |                  |               |    |
| Documents                       |                            |                  | Include a personal message with th | is invitation (Optional). |                 |                  |               |    |
| Users                           |                            |                  |                                    |                           |                 |                  |               |    |
| Alerts                          |                            |                  |                                    |                           |                 |                  |               |    |
| Tickets                         |                            |                  |                                    | 6                         |                 |                  |               |    |
| Comments                        |                            |                  | HIDE OPTIONS                       |                           |                 |                  |               |    |
| Category                        |                            |                  | Send an email invitation           |                           |                 |                  |               |    |
| Locations                       |                            |                  |                                    | Share Cancel              |                 |                  |               |    |
| Tags<br>Ticket Automation Rules |                            |                  |                                    |                           |                 |                  |               |    |
| Ticket Attachments              |                            |                  |                                    |                           |                 |                  |               |    |
| KBArticles                      |                            |                  |                                    |                           |                 |                  |               |    |
| KB Tags                         |                            |                  |                                    |                           |                 |                  |               |    |
| Recycle Bin                     |                            |                  |                                    |                           |                 |                  |               |    |
| EDIT LINKS                      |                            |                  |                                    |                           |                 |                  |               |    |
|                                 |                            |                  |                                    |                           |                 |                  |               |    |
|                                 |                            |                  |                                    |                           |                 |                  |               |    |
|                                 |                            |                  |                                    |                           |                 |                  |               |    |
|                                 |                            |                  |                                    |                           |                 |                  |               | m  |
|                                 |                            |                  |                                    |                           |                 |                  |               |    |
|                                 |                            |                  |                                    |                           |                 |                  |               | 53 |

### Removing a user From a Permission Group:

- 1. To proceed, please follow the steps outlined in the "Adding a User to the Site Permissions Group" section, steps 1 through 5.
- 2. To remove a user, select the checkbox next to their name.

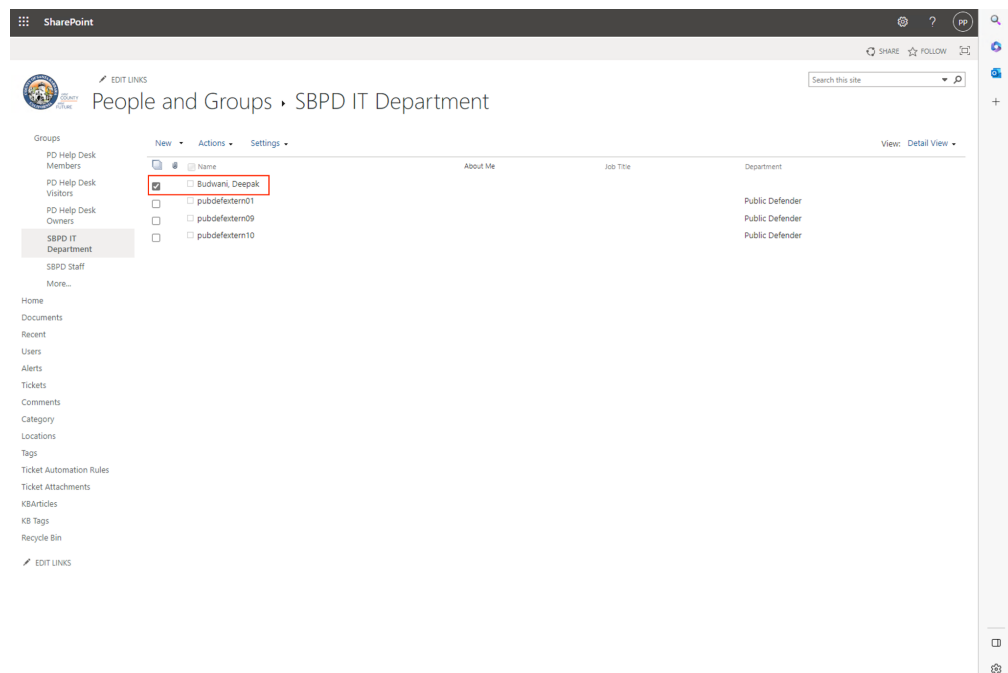

3. To remove users from a group, select the "Action" button and choose "Remove Users from Group" from the dropdown menu.

| SharePoint                                                                                                    |                                                                                                    |            |          |                                                                     | :                   |
|----------------------------------------------------------------------------------------------------|----------------------------------------------------------------------------------------------------|------------|----------|---------------------------------------------------------------------|---------------------|
|                                                                                                    |                                                                                                    |            |          |                                                                     | 🖸 SHARE 🏠 FOLLOW    |
|                                                                                                    | T LINKS                                                                                                    |            |          | Search t                                                            | his site 💌 🗸        |
| 🥯 📰 Peo                                                                                                    | pple and Groups • SBPD IT                                                                                                    | Department |          |                                                                     |                     |
| Circups PD-Help Desk Members PD-Help Desk Viviators PD-Help Desk Owners SBPD T Department SBPD Staff More come cent Viviators SBPD staff Viviators Viviators Viviat | New     Actions     Settings       Image: Set an an email to selected users.     Set an an email to selected users.       Image: Call/Message Selected Users     Call/Message Selected Users       Image: Call the selected users.     Call/Message Selected Users       Image: Call the selected users.     Call/Message Selected Users       Image: Call the selected users.     Call/Message Selected Users       Image: Call the selected users.     Call the selected users. | About Me   | Job Tite | Department<br>Public Defender<br>Public Defender<br>Public Defender | View: Detail View - |
| rts<br>inments<br>egory<br>ations                                                                                                    |                                                                                                    |            |          |                                                                     |                     |
| cet Automation Rules<br>ket Attachments<br>Articles<br>Tags<br>cycle Bin                                                                                                    |                                                                                                    |            |          |                                                                     |                     |
| ' EDIT LINKS                                                                                                    |                                                                                                    |            |          |                                                                     |                     |
|                                                                                                    |                                                                                                    |            |          |                                                                     |                     |
|                                                                                                    |                                                                                                    |            |          |                                                                     |                     |

4. An alert message will ask you to confirm the user you want to remove. Verify that you have selected the correct user and click "OK" to remove them from the group.

| iii SharePoint                                                                                                    | countyofsb.sharepoint.com says<br>You are about to remove the following members from the group:<br>Budwani, Deepak<br>Do you want to remove these members? | © ? (P) ⊂<br>Ç share ☆ roucow (E) С                                    |
|----------------------------------------------------------------------------------------------------|----------------------------------------------------------------------------------------------------|------------------------------------------------------------------------|
| People and Groups • SBPD                                                                                                    | OK                                                                                                    | Search this site • P                                                   |
| Groups PO Help Deak PO Help Deak PO Help Dea | About Me Job Tite                                                                                                    | Vee: Detail Veer -<br>Department<br>Public Defender<br>Public Defender |
| pearcript                                                                                                    |                                                                                                    | <br>;;                                                                 |